# 1. Xerox 1108 Overview

This section is an informal description of the day-to-day operation of the Xerox 1108. sections of this manual contain detailed explanations of the operational procedures sket below.

### Operations Overview

Once the Xerox 1108 has been properly loaded with Xerox software, its operation is straightforward. Powering up the Xerox 1108 automatically starts Interlisp-D. When the has completed a session, he does a (LOGOUT) which saves the state of the current session the next time Interlisp-D is started. The process of logging out puts the Xerox 1108 in state: a black screen with a small bouncing white window. From this state it is possibl resume an earlier Interlisp-D session, (b) load fresh versions of Interlisp-D, (c) run m diagnostics.

On Xerox 1108's with sufficient disk storage, more than one Interlisp-D environment can maintained on the local disk. Separate software projects can be supported under each environment. To switch from one project to another, (LOGOUT) of the first environment a enter the second. Special software is provided to facilitate this switching back and fo

Occasionally errors and problems arise during the operation of the Xerox 1108. These ar usually signalled via the LED lights on the Maintenance Panel. Please refer to the sect entitled Maintenance Panel Codes for help in diagnosing such problems.

# The Local Disk

The Xerox 1108 is equipped with a 10, 29, or 42 Megabyte local disk. The disk is format two or more logical volumes; the number and size of these logical volumes depends on the the disk. The 10 Megabyte disk is partitioned into two logical volumes named Diagnostic Lisp. The 29 and 42 Megabyte disks can be partitioned into four logical volumes: Diagno Lisp, Lisp2 and Lisp3. The disk is partitioned using utility software distributed by Xe subsequent releases of this software, the user will be able to define the name and size logical volume.

Logical volume Diagnostics contains software for running diagnostics on the display, ke mouse, floppy disk drive, and Ethernet. It also contains a software package, the Instal for initializing the local disk with Lisp software and switching back and forth between D environments stored on the local disk.

Logical volumes Lisp, Lisp2 and Lisp3 can each contain a complete Interlisp-D environmen Each volume holds the Lisp virtual memory which is initialized from floppy disks or a fi Although the Xerox 1108 can operate out of only one logical volume at a time, within ea logical volume, an independent software project can be developed. As mentioned, the Inst Tool is used to switch the Xerox 1108 from one logical volume to another.

## The Keyboard

The Xerox 1108 keyboard is designed to accommodate both programming and word processing applications. As such, many of the key caps may seem inappropriate in the realm of pure

programming. Xerox will shortly offer a new set of key caps which will result in a more programmer keyboard. In the meantime, please consult the keyboard map at the end of thi document. It establishes the location of many keys needed by Interlisp-D.

The LOCK and UNLCK keys determine whether alphabetic characters are sent in upper or lower or respectively. Since Interlisp-D distinguishes between upper and lower case, it may be u keep the keyboard locked by pressing LOCK.

For Xerox 1108's equipped with a 2-button mouse, the function key labeled Middle Mouse corresponds to the middle button of the 3-button mouse.

Note the position of the control key, CTRL, at the bottom of the the left hand group of fu

## Booting the Xerox 1108

Booting the Xerox 1108 is accomplished by depressing and releasing buttons located on th Maintenance Panel (MP). The MP can be found behind the flap under the floppy drive. Th panel contains the On/Off rocker switch (1 is on,  $\circ$  is off), a 4-digit readout, and two s labeled B Reset and Alt B. Using these switches, it is possible to effect different modes of choosing a 0-boot, 1-boot, 2-boot, etc. To boot the Xerox 1108, simultaneously press B B. Then release B Reset. The 4-digit readout shows 8888, then cycles slowly from 0000 to 0 Each number is displayed long enough to give you a chance to release Alt B. When the number your choice is displayed, release Alt B. If you make a mistake, press B Reset and Alt B and stragain. The Xerox 1108 may be booted as follows:

0-boot restarts Interlisp-D from the most recent session; i.e., from the point of the l (LOGOUT). There are two other ways to get the same effect as a 0-boot: (1) power up the 1108, (2) use the Install Lisp Tool, as described later in the section entitled Software If Interlisp-D has not been installed, or if the user has aborted the previous Interlisp without logging out, the results of a 0-boot are unpredictable; the Maintenance Panel ma 0217.

1-boot places the Xerox 1108 in its base state: a black display with a bouncing white wi From this state, the mouse is used to enter either the Install Lisp Tool or the diagnost Note: if the Xerox 1108 is not on a network with a timeserver, the 1-boot will pause wit the MP, waiting for time and date to be set. This can be accomplished by 2-booting the Installation Utility or Dixed Disk Diagnostics floppy (see below).

2-boot boots the Xerox 1108 from an appropriately configured floppy disk. The Installati Utility, supplied with the Xerox 1108, is a such a floppy. It is used to control the tr Interlisp from floppies to the local disk.

5-boot boots the Xerox 1108 from the Fixed Disk Diagnostics floppy, which runs a comprehensive set of machine diagnostics. See the section entitled Hardware Diagnostics.

### Software

Xerox supplies a number of software systems with each 1108. Each system is recorded on more floppy disks. The major system is Interlisp-D. The remaining systems are a collect tools for performing utilitarian functions such as software installation or machine faul diagnosis. Associated with each tool is a mouse-sensistive window which controls the be the tool. See the section entitled 1108 System Tools.

The Lisp Sysout

A sysout is a checkpointed version of an Interlisp-D environment. It contains all the i needed to initialize virtual memory when Interlisp-D is started. In many respects, a sy initial virtual memory. Each time a user logs out of Interlisp-D by evaluating (LOGOUT) state of virtual memory is stored in the logical volume in which the user was running. memory can expand to a size no larger than the size of the logical volume.

# To create a sysout file named FORMS in filedrawer LISP on fileserver ALPHA, evaluate

(SYSOUT '{ALPHA:}<LISP>FORMS.SYSOUT)

## Installing Software from Floppies

Load the floppy disk drive with the floppy labeled Installation Utility. Do a 2-boot. minute, a menu of options will be displayed. The menu items permit you to (a) partitio disk into logical volumes, (b) install software on the Diagnostics volume, (c) initiali volumes with a fresh Interlisp-D sysout, (d) start Interlisp-D running on one of the Lis

Your Xerox 1108 arrives pre-partitioned and loaded with Interlisp-D. You will need the Installation Utility each time you wish to install a fresh Interlisp-D sysout on a logi from floppies. Occasionally, a catastrophic software error may require you to re-partit local disk.

From time to time, new releases of Interlisp-D will be distributed to Xerox 1108 users. Installation Utility should be used to install these new sysouts.

### Installing Software on the Diagnostics Volume

This operation is perhaps the most complicated aspect of bringing up your Xerox 1108. L the Diagnostics volume requires careful adherence to the instructions in section entitle Software Installation. At the completion of this operation, the Diagnostics volume will diagnostic software, the Install Lisp Tool, microcode to facilitate a 1-boot, and a file site-specific information. In particular, you will be asked to supply names for your si and organization. If you are running a Xerox NS Clearinghouse, these names must be the as those assigned when your Clearinghouse was created. If you are not running a Clearin then any names will do.

### Loading Interlisp-D Packages

Xerox supplies two sets of floppies containing Interlisp-D software packages: Lisp Libra contains software supported by Xerox; and Lisp Users, which contains user-written softwa necessarily supported by Xerox. To load selected files from these floppies, start Inter running from any Lisp volume, insert the floppy containing the file you need into the fl drive, and use the LOAD function to read the file into virtual memory. For instance

### (LOAD '{FLOPPY}GRAPHER.DCOM)

will load the Grapher package into virtual memory; i.e., the functions and variables def that file will now be defined in Interlisp's virtual memory. Alternatively, connect to device with CONN {FLOPPY} and (LOAD 'GRAPHER.DCOM).

When a file such as GRAPHER.DCOM is loaded, Interlisp-D attempts to automatically load a the files on which GRAPHER depends. Interlisp-D will fail to locate those files if the on a floppy disk other than the one loaded in the floppy disk drive. One solution is to COPYFILE to move files from Lisp Library and Lisp Users to a directory on a fileserver a from that directory.

The Install Lisp Tool

The Install Lisp Tool is activated from the "base state" by clicking the left mouse butt Tool can be used to display the names of all the logical volumes on your local disk, era volume, transfer a sysout from one logical volume to another or from a fileserver to a l volume, and start/restart Interlisp-D on a particlar logical volume. The Install Lisp T completely described in the the section entitled Software Installation.

### Maintenance Panel Codes

Two types of codes are displayed in the 4-digit readout on the Maintenance Panel: progr and error codes.

Progress codes are displayed in the MP at various stages of booting and initialization. instance, when the Xerox 1108 is powered up, the lights in the Maintenance Panel cycle 8888 to 0000 through 0199, 0200, pause at 0500, and begin counting up.

Error codes are traps which freeze or blink the error number in the MP. They are usuall errors. Codes 9000-9999 are displayed by Interlisp-D to indicate a system failure such error in the address space manager or microcode errors. Occasionally it is possible to pressing the STOP key. The STOP key attempts to activate a remote debugging facility, Teleraid, running on another Xerox 1108 or 1100 (see the Fugue.4 Release Notes for deta Teleraid is not running, Interlisp-D will be restarted. If the failure persists, pleas code and notify Xerox 1100Support.

This section discusses a few frequently encountered MP codes.

0149 occurs a few seconds after power-up and indicates the local disk is not yet ready.

0937 occurs after a 1-boot when the time and date are unknown. Time and date can be set manually by 0-booting into Interlisp-D and using the SETTIME function, or by 2-booting t Fixed Disk diagnostics floppy and responding to the prompts for setting date and time. (SETTIME) is evaluated under Interlisp-D, the user is prompted to enter a string in the JAN-84 13:21:00". When the Installation Utility prompts for time and date, pressing "?" response to each query will reveal what is expected from the user. Once time has been either logging out of Interlisp-D, or doing a 1-boot out of the Installation Utility, wi Xerox 1108 to its "base state".

0322 occurs when a 5-boot attempts to load software from the Fixed Disk Diagnostics flop the Xerox 1108 is not connected to the Ethernet. To force the booting process to contin down  $_{Alt B}$  until the MP code steps to 0323.

#### The Ethernet

The Xerox 1108 is equipped with a controller for 10 Megabit Ethernet. This permits the 1108 to utilize the services of fileservers, printerservers, and non-Xerox equipment wh speaks the appropriate protocols; it also allows the Xerox 1108 to communciate with othe 1108's and 1100's on the net. Each Xerox 1108 processor is uniquely identified with a 4 host address. This number is used to identify the Xerox 1108 in every NS network transa Since Interlisp-D also uses PUP protocols, which use 8-bit PUP host addresses, your Xero may prompt you for this number when Interlisp-D is started. Simply type in any octal nu the range 0-255. Make sure no other machine on the same net has already been assigned t number. In essence, each Xerox 1108 has two net host addresses: the 48-bit wired-in NS and an 8-bit, arbitrarily assigned PUP address. (Note: if a PUP ID Server is running, t

host number will be supplied automatically to the Xerox 1108.)

Occasionally devices on the Ethernet may fail to communicate. One possibility is that t itself, is at fault; e.g., the cable is shorted, the terminators were trampled upon, the themselves contain metallic debris and need to be cleaned, etc. To test that the networ perform the following steps. Use any two machines on the net which are running Interlis you choose an 1100, make sure it is running 10 Megabit microcode.) Call these Machine A Machine B. On Machine A, type:

#### \MY.NSADDRESS

The value of this variable looks like 0#0.1345.10654#0. Go to Machine B and type:

#### (NS.ECHOUSER '0#0.1345.10654#)

Note the number typed is the same as the number given on Machine A without the number af the second "#". If the test is successful, you will see a pattern such as:

#### 

The ! indicates a successful packet transmission; the + indicates the packet was success echoed back. Anything else indicates the net is down. If you suspect the net is shorte the taps, one-by-one, of each machine on the net. When the offending tap has been remov each test will display !+!+!+!!.

## Copying Files Between Machines

Xerox 1108's and 1100's can communicate amongst themselves on the Ethernet. A simple fo of such communication is moving files between machines. This operation is PUP based, an such requires that PUP host addresses have been assigned to the communicating machines. example, to move file FOO from your machine to a machine with PUP host address 456, wi both machines on the same net, do

### (COPYFILE 'FOO '{0#456#}FOO)

To copy file FOO from filedrawer AI on fileserver ALPHA to a Xerox 1108 on net number 3 PUP host address 123 while seated at your machine, type:

#### (COPYFILE '{ALPHA:}<AI>FOO '{3#123#}FOO)

Note: file transmission is enabled when the PUPFTP process is running on the target mach To activate this process, first load FTPSERVER.DCOM from the Lisp Library, then evaluate (ADD.PROCESS '(\FTPSERVER).

#### The Floppy Disk Drive

The floppy disk drive is used by the Installation Utility for loading the Xerox 1108 wit sysouts recorded on floppy disks. The drive is also supported, with a few restrictions, Interlisp-D. Consult the section entitled I/O Support for a complete description.

Interlisp-D defines a device, {FLOPPY}, which allows file operations to be carried out o An additional operation, (FLOPPY.FORMAT name) initializes a floppy for writing. Operati such as LOAD, MAKEFILE, COPYFILE, READ, PRINT, and TCOMPL are all supported.

### Summary

This section is meant to review the flow of day-to-day operation of your Xerox 1108.

Your Xerox 1108 arrives, with its 42 Megabyte local disk pre-partitioned. Each of the t volumes has been loaded with identical versions of the Interlisp-D sysout. The first ti power up the machine, an automatic 0-boot will start Interlisp-D running on volume Lisp. Having defined functions, set the value of global variables, etc., you (LOGOUT), which s

state of your work in volume Lisp. Within a minute or two, the Xerox 1108 enters its " state", and a white window bounces across a dark background.

You bring up the Install Lisp Tool and start Interlisp-D running from volume Lisp3. You another user) begins a project in volume Lisp3 and eventually logs out. The machine ret the bouncing window. You power down the machine and leave for the night.

The next day, you power up the machine and do a 1-boot. Within a few minutes, the white bouncing window comes up. You summon the Install Lisp Tool and restart Interlisp-D from volume Lisp3. After a morning's work, you write a sysout to your fileserver, thereby sa state of your work. This sysout can be re-installed into any Lisp volume by using the I Tool.

A new version of Interlisp-D arrives in the mail. You install the new sysout on volume 2-booting the Installation Utility and selecting the appropriate menu items.

A few days later, you wish to experiment with the sysout you saved on your fileserver. up the Install Lisp Tool, type in the name of the file where your sysout is stored, chos volume which is to receive the sysout, enter your name and password, and select the Install command. Your sysout is intalled , and you select the Start Lisp Volume! command to run the sys